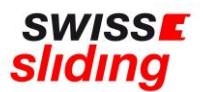

# Internationale Folgelizenz

## **Kurzanleitung**

Bevor Du mit der Beantragung Deiner Folgelizenz beginnst, bitte die folgenden, wichtigen Hinweise beachten und die erforderlichen Dokumente zum Hochladen bereithalten.

Bitte die aktuellen Downloads von der Swiss Sliding Homepage entnehmen: <u>https://www.swiss-sliding.com/lizenz</u>

# Falls ID erneuert wurde, ID Vorder- Rückseite auf einer Seite Krankenkasse Karte erneuert wurde, Vor/Rückseite separat IBSF Verhaltenskodex ALLE Seiten, unterzeichnet Clean Winner Diplom Einverständniserklärung SSL ImPACT Test

- Beim Hochladen einer ID als Ausweisdokument oder Krankenkasse Karte bitte unbedingt darauf achten, dass jeweils die Vorder- und Rückseite auf einer Seite als jpg Datei abgespeichert ist.
- Bitte darauf achten, dass beim Hochladen des unterschriebenen IBSF-Formulars «Verhaltenskodex» und Einverständniserklärung SSL komplett **alle Seiten** (nicht nur die letzte Seite mit der Unterschrift) im Scan enthalten sind.
- Muss eine Sportärztliche Untersuchung \*SPU\* bei einem Swiss Sliding Verbandsarzt erfolgt sein.
- IBSF ImPACT (Baseline-Gehirnerschütterungstest) Alle Athleten müssen sich dem Baseline-Test unterziehen, um eine IBSF-Lizenz (Internationale Lizenz) erhalten zu können. Vorgehen/Informationen dazu siehe unter

https://www.swiss-sliding.com/lizenz IBSF ImPACT Gehirnerschütterungstest

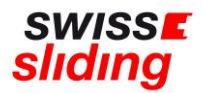

• Zur Beantragung einer internationalen **Folge-Lizenz** muss nur noch eine **Repetition des Antidoping-Programms «Clean Winner»** absolviert werden. Nach erfolgreichem Abschluss der Repetition erhältst Du ein Diplom, welches beim Lizenzantrag hochgeladen werden muss.

Ohne das Vorliegen dieses Diploms ist eine Beantragung der internationalen Lizenz bei der IBSF leider NICHT möglich.

Solltest Du hierzu mehr Informationen benötigen, dann wende Dich bitte an die Geschäftsstelle oder an Thomas Lohfing.

https://www.sportintegrity.ch/anti-doping/praevention/ausbildung

<u>Clean Winner</u>: Für alle Athletinnen und Athleten, die den Clean-Winner-Kurs bereits vollständig absolviert haben, steht neu ein **Wiederholungsmodul** zur Verfügung. Das Modul kann erfolgreich absolviert werden, indem 16 von 20 Fragen richtig beantwortet werden. Die Fragen stammen allesamt von den 7 vorhandenen Modulen und sollten somit bekannt und lösbar sein. Bei erfolgreichem Abschluss wird im Anschluss ein neues Diplom ausgestellt, welches direkt im Profil heruntergeladen werden kann.

## **Bei Folgelizenz**

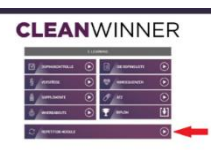

ist dieser Ablauf zu befolgen

### Clubzugehörigkeit:

#### Bei einer Folgelizenz ist eine Clubzugehörigkeit zwingend.

(Swiss Sliding (keine Clubzugehörigkeit) ist nur für das erste Lizenzjahr gültig und wird bei einer Folgelizenz nicht akzeptiert.

Es sollte unterdessen bereits ein Übertritt in einen Club stattgefunden haben.

Solltest du noch bei keinem Club sein, kannst du dich unter

<u>https://www.swiss-sliding.com/downloads</u> im «Factsheet Clubstruktur» umsehen und dich bei einem dir zusagenden Club melden.

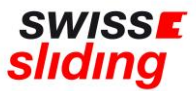

#### Folgenden Link aufrufen:

https://mein.fairgate.ch/swisssliding/internal/signin

Das Fenster zum Einloggen öffnet sich:

| fairgate O INTERNER BEREICH          |
|--------------------------------------|
| Swiss Sliding                        |
| 👗 E-Mail                             |
| Passwort                             |
| ☐ Eingeloggt bleiben Einloggen ⊖     |
| Passwort vergessen?                  |
| Erstmaliger Login?                   |
| Swiss Sliding beitreten?             |
| Newsletter abonnieren?<br>Abonnieren |
| präsentiert von Fairgate             |

Bitte mit der hinterlegten E-Mail-Adresse und dem dazugehörigen Passwort einloggen.

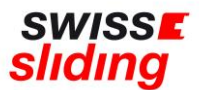

Nun öffnet sich der interne Bereich, d.h. dies sind Deine persönlichen Daten, die bearbeitet werden können

| Willkommen, Sonja Kubli! | Übersicht Daten Einstellungen      |
|--------------------------|------------------------------------|
|                          | Offene Rechnungen                  |
|                          | Keine ottenen Rechnungen vorhanden |
|                          |                                    |

Hier nun auf den Überreiter «Daten» klicken. Er erscheint die Maske mit Deinen bereits erfassten Grunddaten:

| Willkomm                                                            | en, Sonja               | a Kubli!                 | Übersicht                          | Daten               | Einstellungen                                    |
|---------------------------------------------------------------------|-------------------------|--------------------------|------------------------------------|---------------------|--------------------------------------------------|
| Ein Problem ist aufgetreten. Einige Daten müssen korrigiert werden. |                         |                          |                                    |                     |                                                  |
| Persönlich Adresse Kommunikation                                    | Finanzen Lizenzantrag 🛦 | Notfall 🔺 Bestätigung Ge | esundheitszustand 🔺 Versicherung 🔺 | Sportnationalität L | Jpload und Bestätigungen 🛦 Verwaltung Profilbild |
| Titel                                                               |                         |                          |                                    | Vorname             | * Sonja                                          |
| Nachname *                                                          | Kubli                   |                          |                                    | Anredeart           | * Du-Form                                        |

Beginne mit dem Reiter ganz links, kontrolliere, ergänze, lade hoch und gehe dann zum nächsten und so weiter:

WICHTIG erst ganz am Schluss speichern, wenn du alle Felder ausgewählt und ausgefüllt hast (KEINE Zwischenspeicherung machen)

| V | Villkom    | men, S      | onja Kubli!     | Übersic     |
|---|------------|-------------|-----------------|-------------|
|   | Persönlich | Adresse     | Kommunikation   | Lizenzantra |
|   |            |             | Profilbild      |             |
|   | Änderunge  | n speichern | Änderungen verv | verfen      |

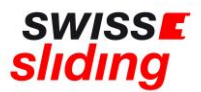

Wenn du aus dem Programm gehst und noch nicht alles ausgefüllt und eingefügt hast, gehen alle bereits hochgeladenen und ausgefüllten Felder verloren!

Kontrolle: Die Übermittelung hat funktioniert, wenn keine roten Reiter! mehr aufleuchten.

Falls Angaben vergessen oder falsch erfasst wurden, erscheint eine entsprechende rote Fehlermeldung und der Antrag kann nicht gespeichert und abgeschlossen werden und du musst wieder von vorne anfangen

Beispiel:

| Ein Problem ist aufgetreten. Einige Daten müssen korrigiert werden. |         |                  |                        |                            |  |  |
|---------------------------------------------------------------------|---------|------------------|------------------------|----------------------------|--|--|
| Persönlich                                                          | Adresse | Kommunikation    | Lizenzantrag 🛦         | Bestätigung Gesundheitszus |  |  |
|                                                                     |         | Ich beantrage: * | Internationale Lizenz  |                            |  |  |
|                                                                     |         | Teamfunktion *   | ✓ Pilot 🗌 Starter      |                            |  |  |
|                                                                     |         | Club *           | Wählen<br>Erforderlich |                            |  |  |

#### WICHTIG:

Es erscheint kein Button «Lizenz beantragen» o.ä. Sondern die Änderungen müssen lediglich gespeichert worden sein – **dies ist erst möglich, wenn ALLE Felder ergänzt worden sind und nichts mehr rot leuchtet.** 

Nach Erfassung aller zur Lizenzierung relevanter Daten erhält die Geschäftsstelle eine automatische Meldung, dass eine Lizenzbeantragung erfasst wurde. Wenn alle Felder korrekt ausgefüllt worden sind, erfolgt eine Bestätigung von der Geschäftsstelle.

Diese Angaben werden anschliessend bei der internationalen Lizenz ins IBSF-Lizenzprogramm übergeben und erst wenn seitens IBSF die Bestätigung erfolgt, ist die Lizenz erteilt.

Bei Fragen wende Dich bitte an Sonja Kubli 078 221 55 38 oder per Mail an <u>sonja.kubli@swiss-sliding.com</u> oder <u>info@swiss-sliding.com</u>